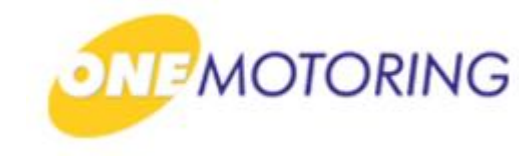

# **Deregister Vehicle**

A guide to...

→ Apply to deregister a PARF eligible vehicle

- Apply to deregister a Non-PARF eligible vehicle (Send to Scrapyard/EPZ)
- Apply to deregister a Non-PARF eligible vehicle (Upload disposal documents)
- Upload disposal documents

### Apply to deregister a PARF eligible vehicle

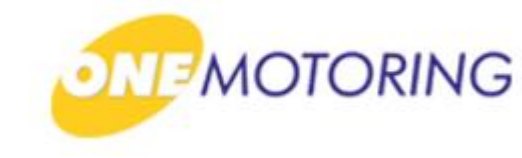

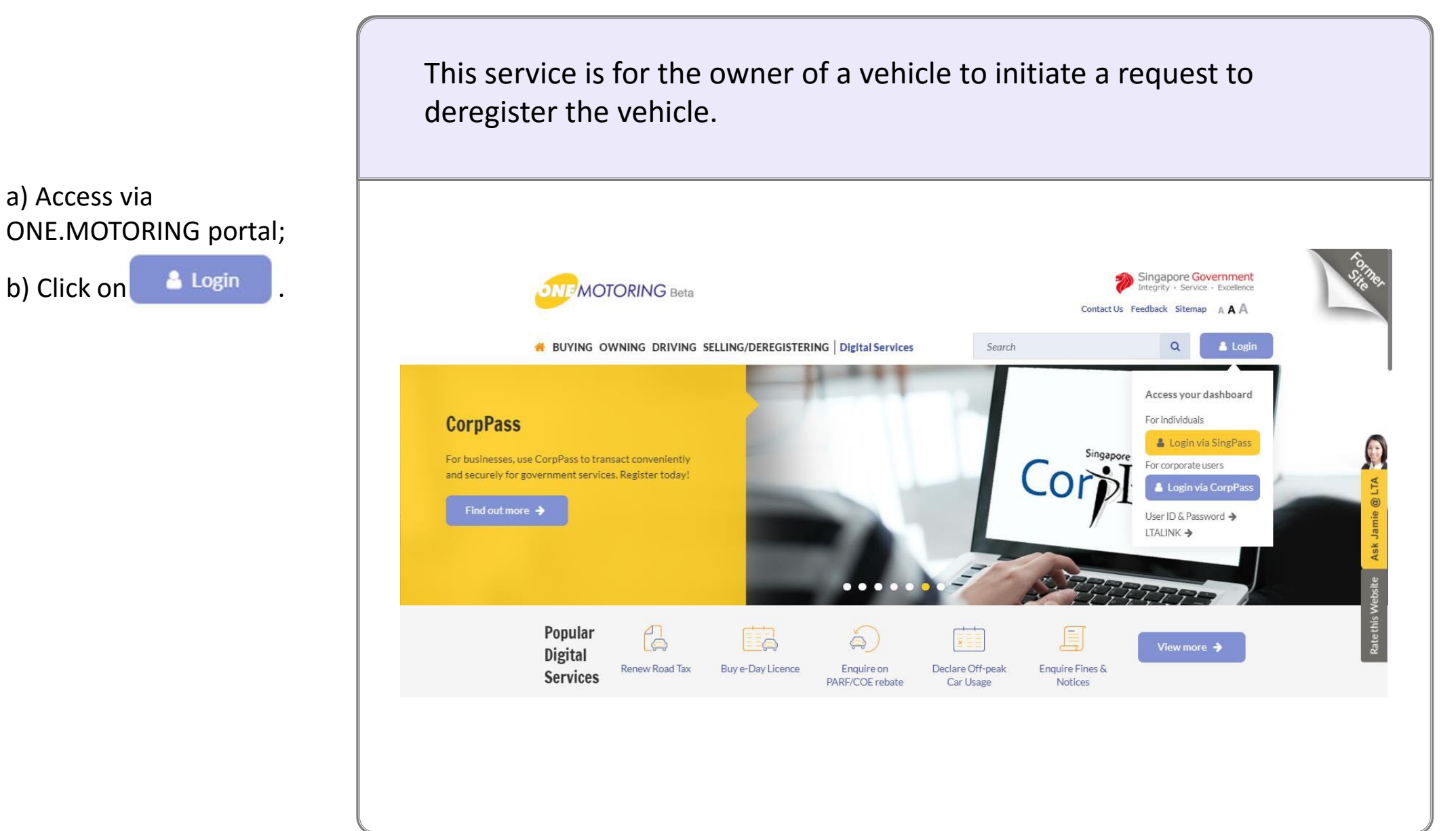

## Apply to deregister a PARF eligible vehicle

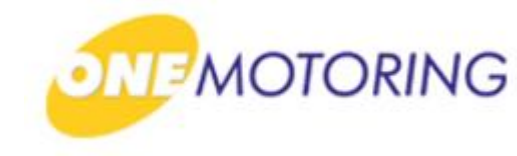

ONE.MOTORING Portal  $\rightarrow$  SingPass **Advisory Note** Your SingPass account contains a lot of personal data. Do not share your username, password and 2FA details with anyone. Singapore Government Integrity · Service · Excellence **q**Pass 🗛 A A 🖶 Contact Us | Feedback | Sitemap | FAQ 🤉 Log in SingPass ID Password C Cancel Login ⊙ Forgot SingPass ID or password? Don't have an account? Register now Privacy Statement | Terms of Use | Rate This Website Last updated on 14 October 2018 © 2018 Government of Singapore

a) Login through SingPass;

b) Enter your SingPass ID and Password;

c) Click on Login ⊖

### **Apply to deregister a PARF eligible vehicle**

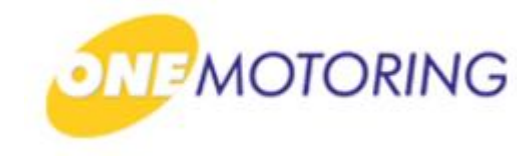

ONE.MOTORING Portal  $\rightarrow$  SingPass a) Enter OTP details; Submit b) Click on Θ Advisory Note Your SingPass account contains a lot of personal data. Do not share your username, password and 2FA details with anyone. Singapore Government Integrity · Service · Excellence 155 AAA 🖶 🔍 Logout 🕩 Last Login: 16/10/2018 16:49 Enter the 6-digit One-Time Password (OTP) sent to your mobile number (\*\*\*\*4321). Not your mobile number? SMS OTP (<u>--</u>? OTP: OTP Submit 0 Resend OTP SMS 0 C Privacy Statement | Terms of Use | Rate This Website Last updated on 14 October 2018 © 2018 Government of Singapore

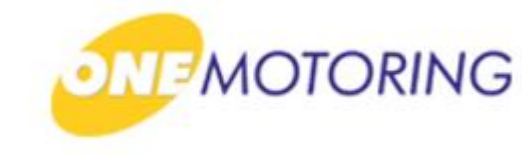

### **Apply to deregister a PARF eligible vehicle**

| ONE                               | MOTORING Portal→ SingPass →Owner's Dashboard                                                                                                    |
|-----------------------------------|----------------------------------------------------------------------------------------------------|
| a) Overview of owner's dashboard. | Singapore Government     Greatelth Freedowk Streage & AA      BUTING OWNING SELLING DEREGISTERING   Digital Services Scotch Q Excit Conducted Liqued      Home a Databased      Databased                                                                                                    |
|                                   | We can be able to the device of the state of the state of t |
|                                   | Stream reasons       Bigginghow of the stream reasons         PLODER DOCK (KO)       Stream reasons         PLODER DOCK (KO)       Stream reasons         Stream reasons       Stream reasons         Stream reasons       Stream reasons         Stream reasons       Stream reasons         Stream reasons       Stream reasons         Stream reasons       Stream reasons         Stream reasons have breaking as Strats**       Stream reasons have breaking as strats**         Stream reasons have breaking as strats**       Stream reasons have breaking as strats**         Stream reasons have breaking as strats**       Stream reasons have breaking as strats**                                                                                                    |

## Apply to deregister a PARF eligible vehicle

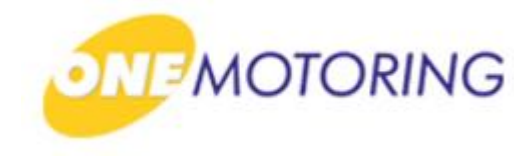

ONE.MOTORING Portal  $\rightarrow$  SingPass  $\rightarrow$  Owner's Dashboard a) Click on Deregister vehicle > for the list of vehicle available for deregister. My Vehicles And Assets: All (29) SSS4321P Vehicle Type Make/model View vehicle details 🔶 Brand / XYZ Passenger Motor Car IU Label No. COE value if deregistered today\* PARF value if deregistered today 1234567890 \$18,000.00 \$40,000.00 Road tax is valid until 6 months renewal 12 months renewal View past receipt 🔶 \$370.00 \$740.00 25 May 2019 Renew by GIRO Renew road tax 🔶 N.A. COE expires on Insurance valid till 25 Nov 2025 Inspection valid till Transfer vehicle 🔶 25 Nov 2018 25 Nov 2018 Deregister vehicle 🔶 \*Deregistered vehicles exported within 2 years of registration will have their COE rebate capped at 80% of the Quota Premium (QP) paid. For vehicles with a Category E COE, the COE rebate is capped at 80% of whichever is lower - the QP of the COE you paid for, or the QP of the category your vehicle belongs to from the same COE bidding exercise.

## Apply to deregister a PARF eligible vehicle

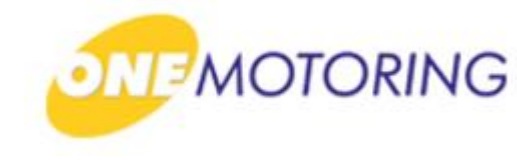

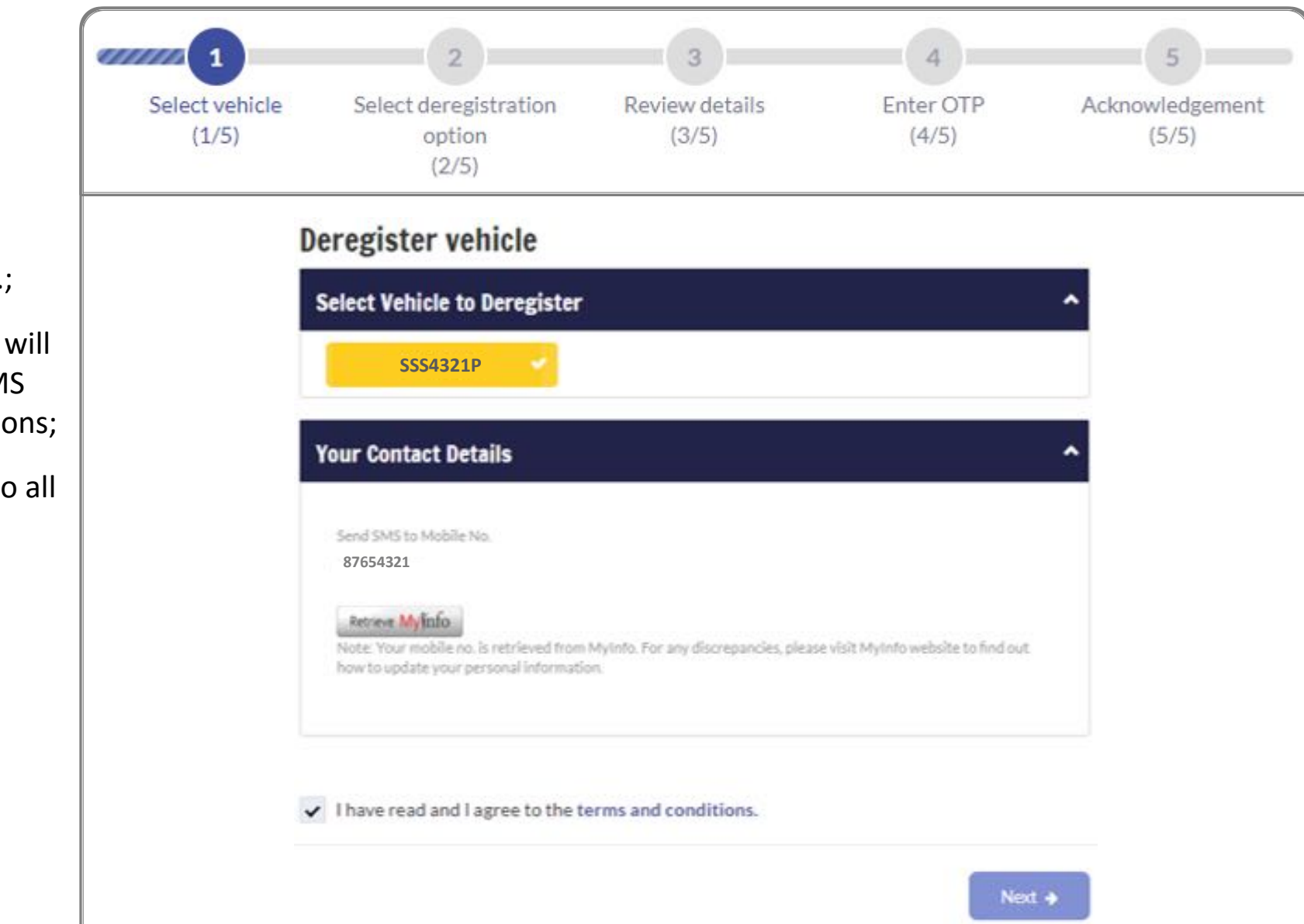

#### Step 1.

a) Select the Vehicle No.;

b) Mobile No. displayed will be used for receiving SMS alert for digital transactions;

c) Click if you agree to all the given terms & conditions;

d) Click on 🌅

on

# MOTORING

## **Apply to deregister a PARF eligible vehicle**

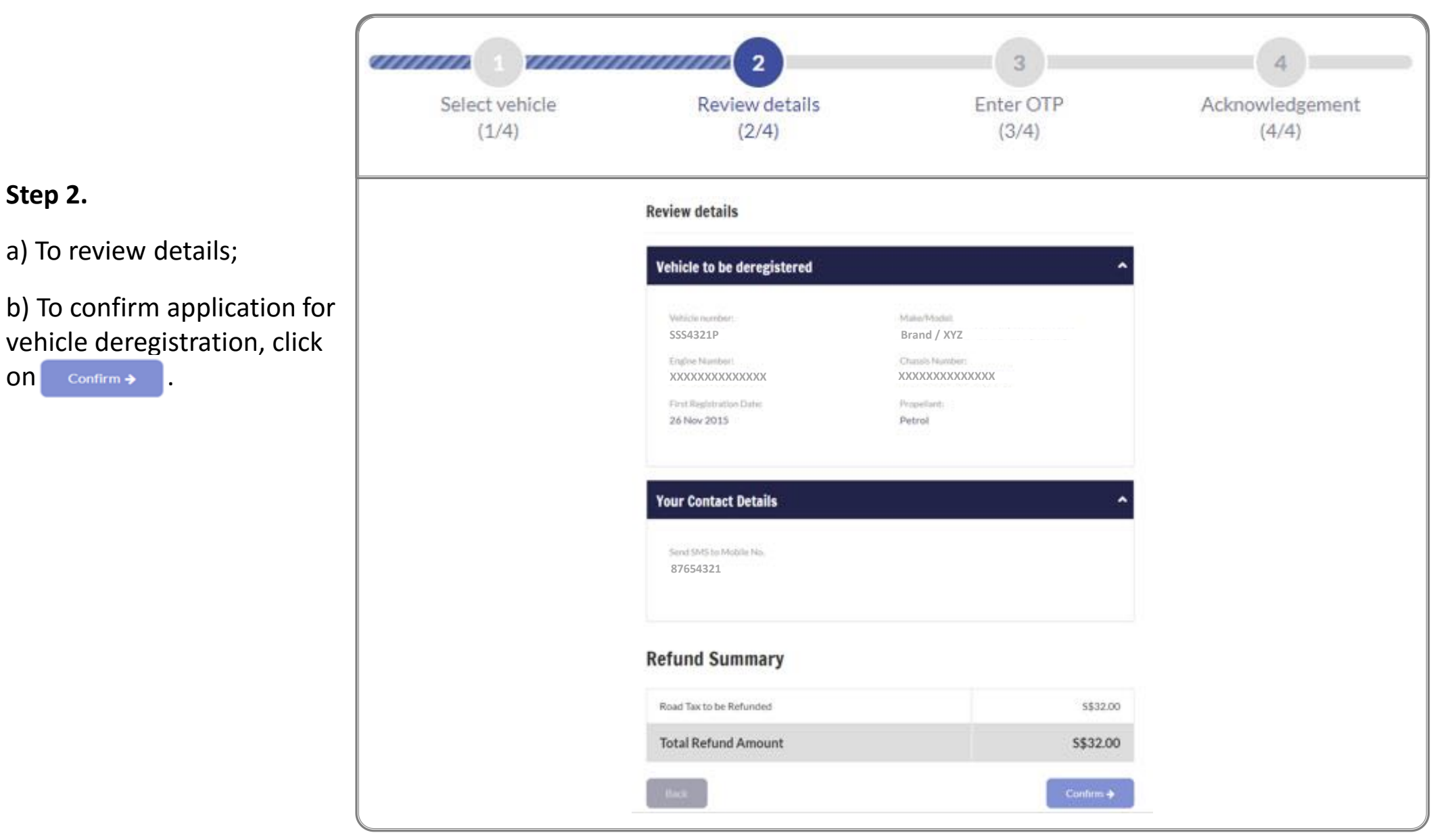

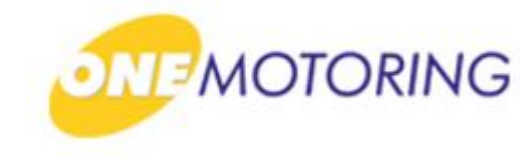

## Apply to deregister a PARF eligible vehicle

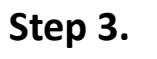

a) Click on Request OTP

b) Enter OTP details and click Submit → to confirm the vehicle deregistration application.

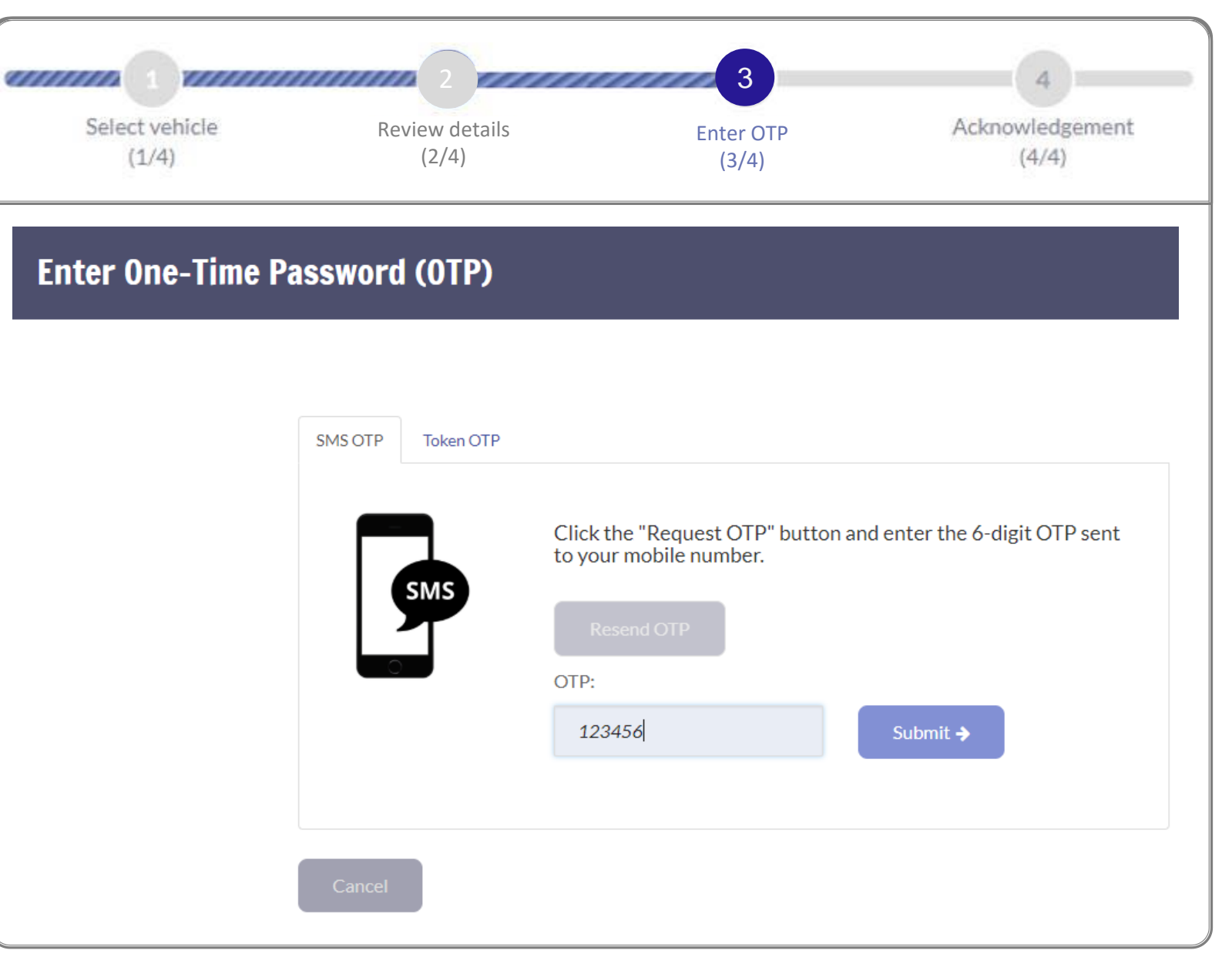

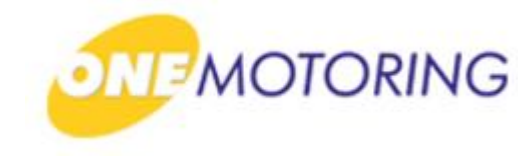

## Apply to deregister a PARF eligible vehicle

| I your vehicle.<br>icle to a LTA-appointed scrapyard or EPZ<br>document within 1 month of deregisteri<br>Make/Model:<br>Brand / XYZ  | 2Z immediately, or<br>ing your vehicle.                            |                                                     |
|----------------------------------------------------------------------------------------------------|--------------------------------------------------------------------|-----------------------------------------------------|
| l your vehicle.<br>icle to a LTA-appointed scrapyard or EPZ<br>document within 1 month of deregisteri<br>Make/Model:<br>Brand / XYZ  | 2Z immediately, or<br>ing your vehicle.                            |                                                     |
| l your vehicle.<br>icle to a LTA-appointed scrapyard or EPZ<br>document within 1 month of deregisterin<br>Make/Model:<br>Brand / XYZ | Z immediately, or<br>ing your vehicle.                             |                                                     |
| l your vehicle.<br>icle to a LTA-appointed scrapyard or EPZ<br>document within 1 month of deregisterin<br>Make/Model:<br>Brand / XYZ | Z immediately, or<br>ing your vehicle.                             |                                                     |
| icle to a LTA-appointed scrapyard or EPZ<br>document within 1 month of deregisterin<br>Make/Model:<br>Brand / XYZ                    | Z immediately, or<br>ring your vehicle.                            |                                                     |
| Make/Model:<br>Brand / XYZ                                                                                                    | ^                                                                  |                                                     |
| Make/Model:<br>Brand / XYZ                                                                                                    |                                                                    |                                                     |
|                                                                                                    |                                                                    |                                                     |
| Chassis Number:<br>XXXXXXXXXXXXXXXXXXXXXXXXXXXXXXXXXXXX                                                                              |                                                                    |                                                     |
| Propellant:                                                                                                    |                                                                    |                                                     |
| Petrol                                                                                                    |                                                                    |                                                     |
|                                                                                                    | ^                                                                  |                                                     |
| Business Transaction Date:                                                                                                    |                                                                    |                                                     |
| U9 Nov 2018                                                                                                    |                                                                    |                                                     |
|                                                                                                    | Propellant:<br>Petrol<br>Business Transaction Date:<br>20 May 2019 | Propellant:<br>Petrol<br>Rusiness Transaction Date: |

#### Step 4.

a) Acknowledgement will be displayed.

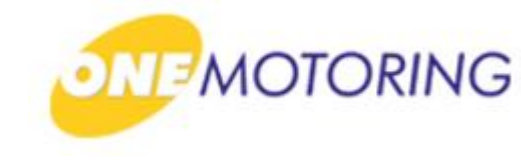

# **Deregister Vehicle**

A guide to...

- Apply to deregister a PARF eligible vehicle
- Apply to deregister a Non-PARF eligible vehicle (Send to Scrapyard/EPZ)
  - Apply to deregister a Non-PARF eligible vehicle (Upload disposal documents)
  - Upload disposal documents

a) Access via

b) Click on

ONE.MOTORING portal;

🔒 Login

# Apply to deregister a Non-PARF eligible vehicle (Send to Scrapyard/EPZ)

This service is for the owner of a vehicle to initiate a request to deregister the vehicle.

Singapore Government MOTORING Beta egrity · Service · Excellence Contact Us Feedback Sitemap A A A Search # BUYING OWNING DRIVING SELLING/DEREGISTERING Digital Services Q 🔒 Logir Access your dashboard For individuals CorpPass Login via SingPass Singapore For businesses, use CorpPass to transact conveniently For corporate users Cor and securely for government services. Register today! Find out more 🔶 User ID & Password > LTALINK -> Popular 6 6 View more 🔶 Digital Enquire Fines & Renew Road Tax Buy e-Day Licence Enquire on Declare Off-peak Services PARF/COE rebate Car Usage Notices

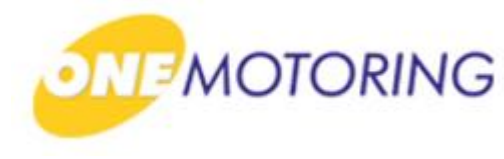

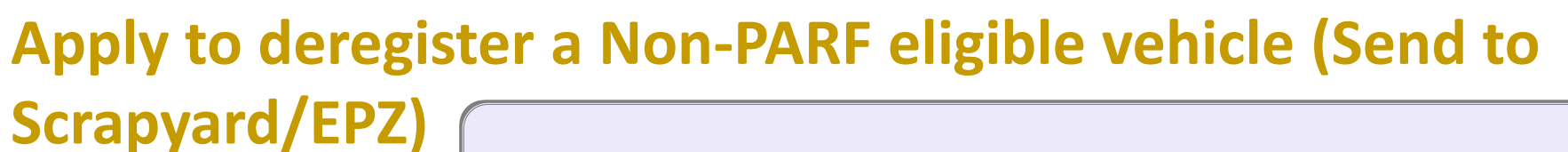

a) Login through SingPass;

b) Enter your SingPass ID and Password;

c) Click on Login Θ

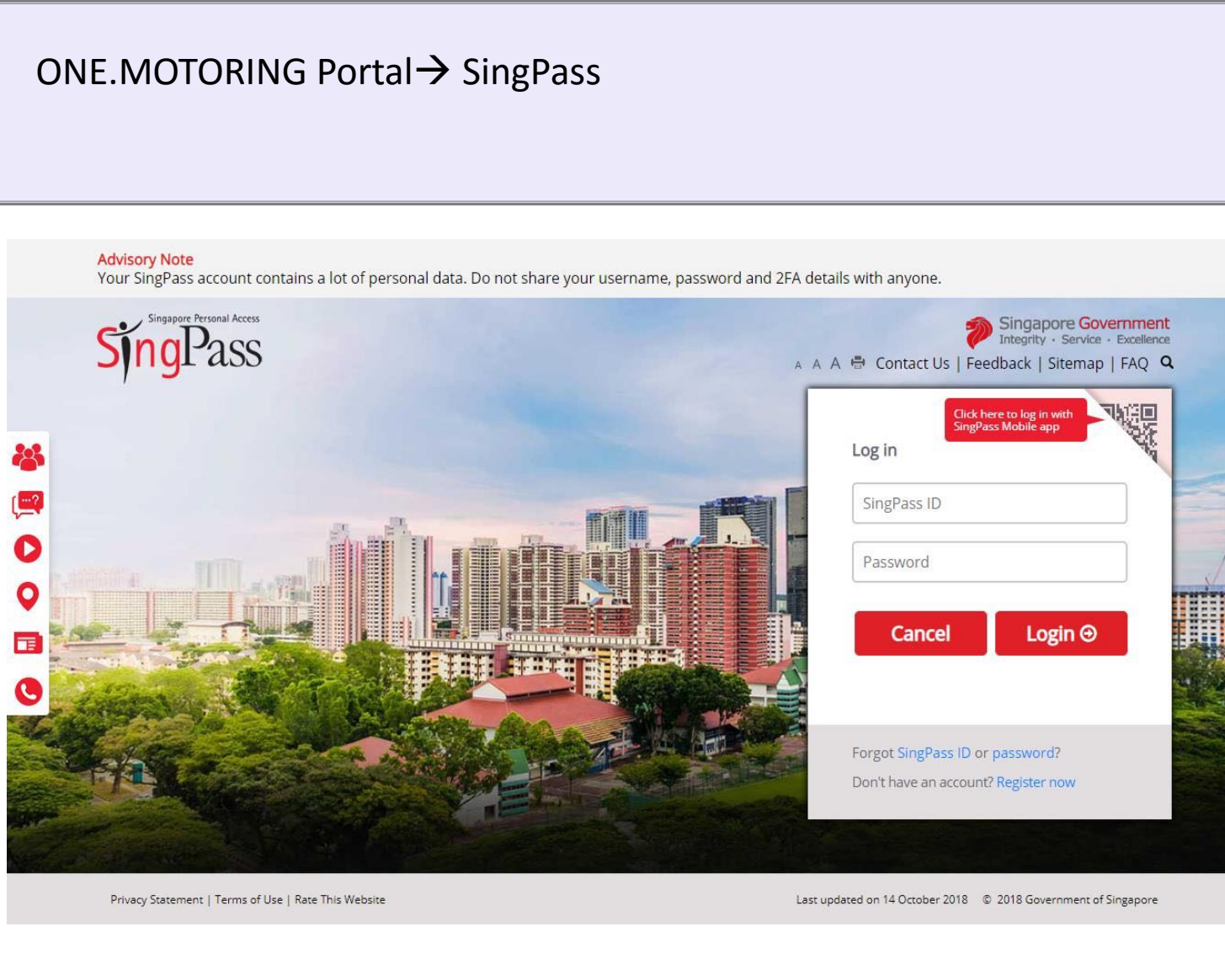

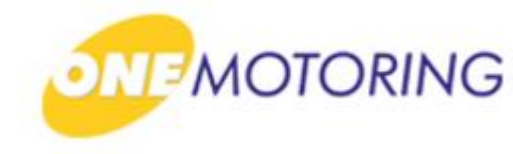

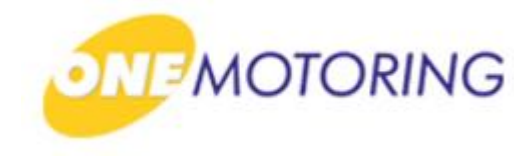

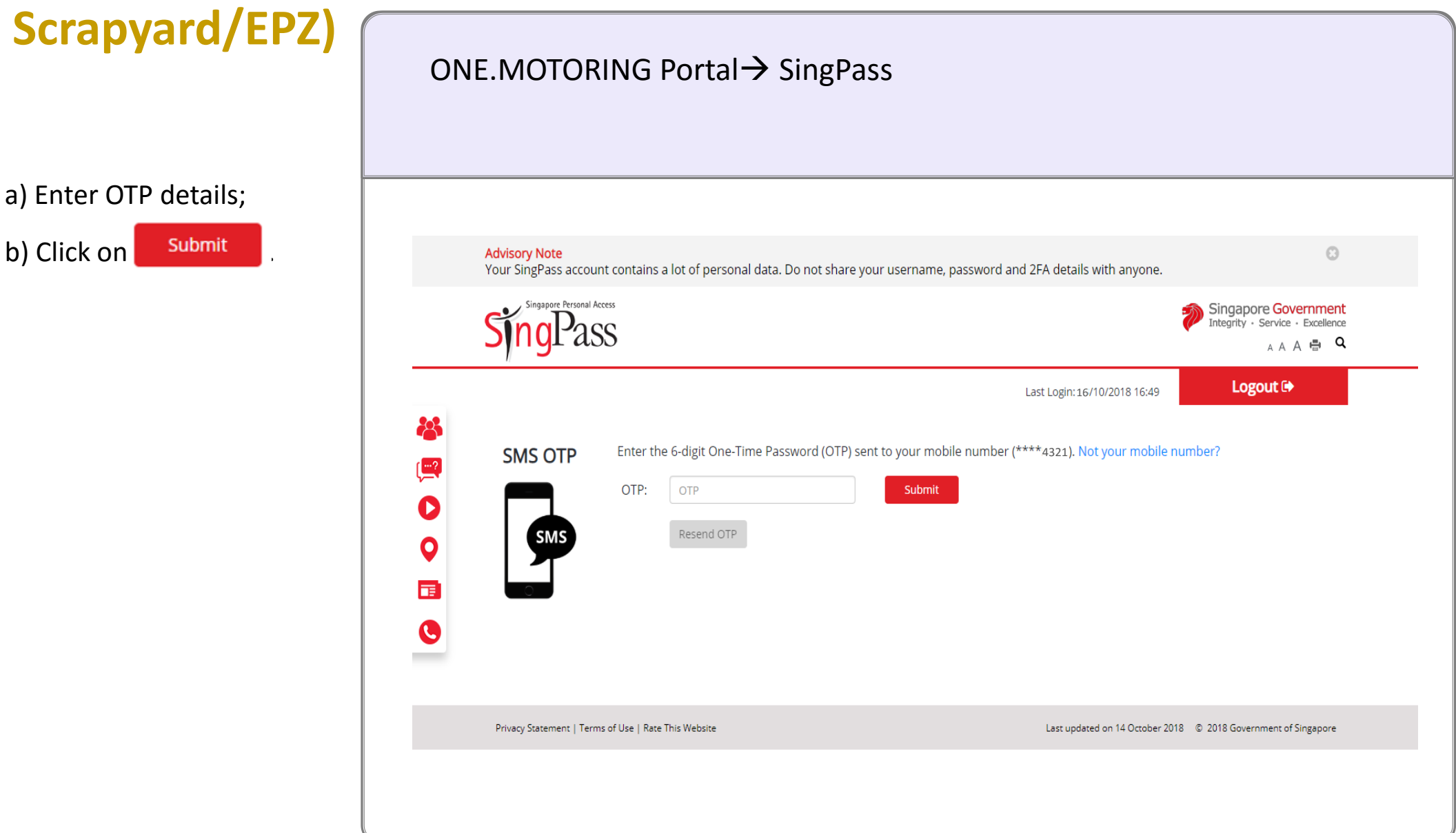

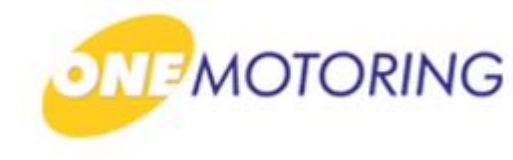

| Scrapyard/EPZ)                       | ONE.MOTORING Portal→ SingPass →Owner's Dashboard                                                                                                    |
|--------------------------------------|----------------------------------------------------------------------------------------------------|
| a) Overview of owner's<br>dashboard. | <complex-block></complex-block>                                                                                                    |
|                                      | Your profile:       Source same       PORNO: DO       Source same       PORNO: DO       Source same       Source same       Source same       Source same       Source same       Source same       Source same       Source same       Source same       Source same       Source same       Source same       Source same       Source same       Source same       Source same |

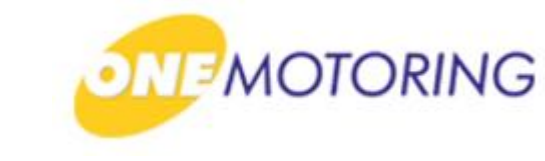

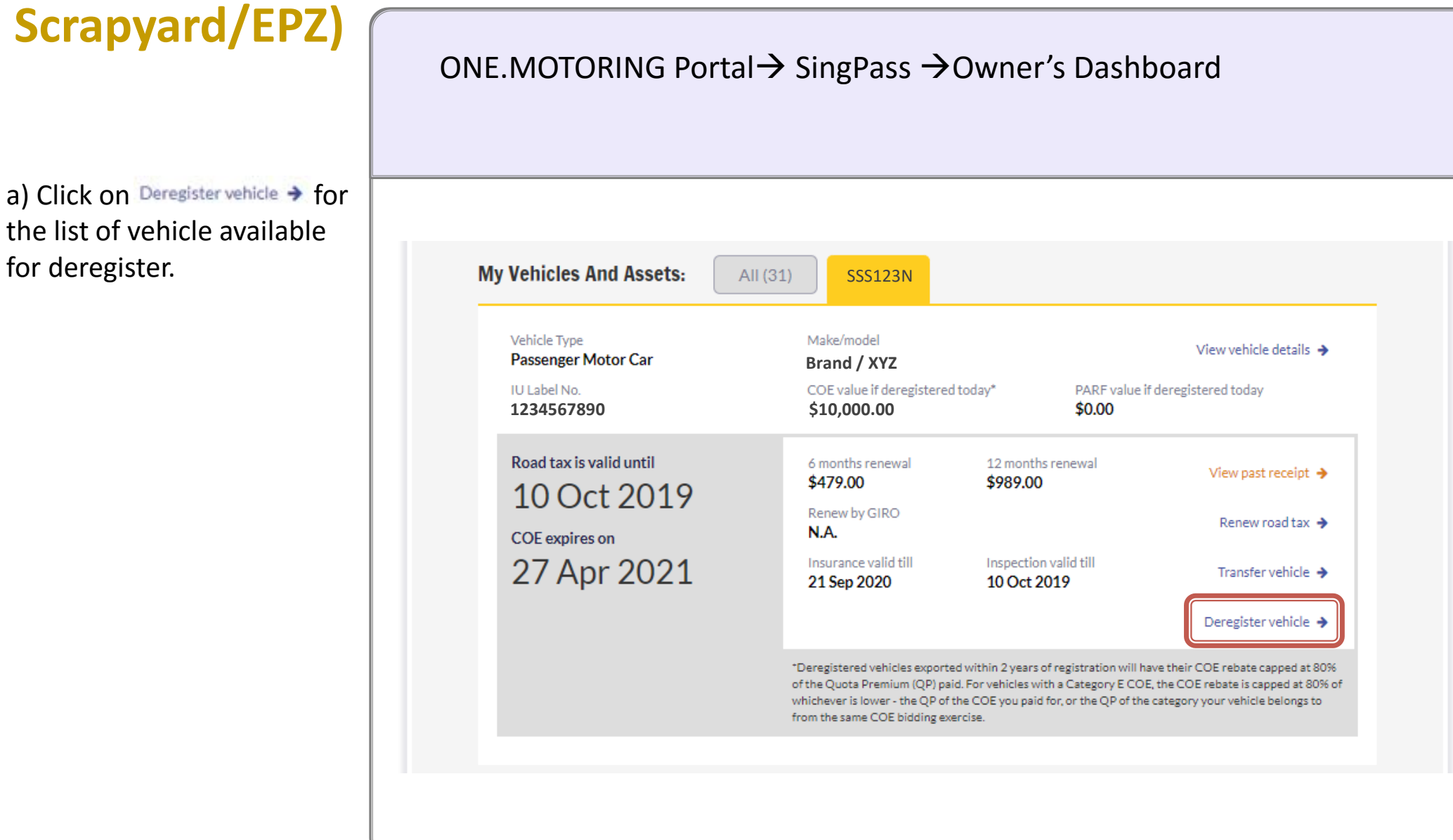

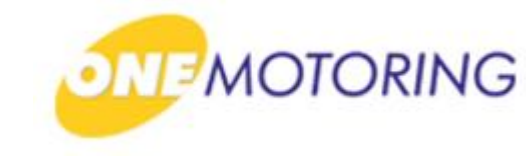

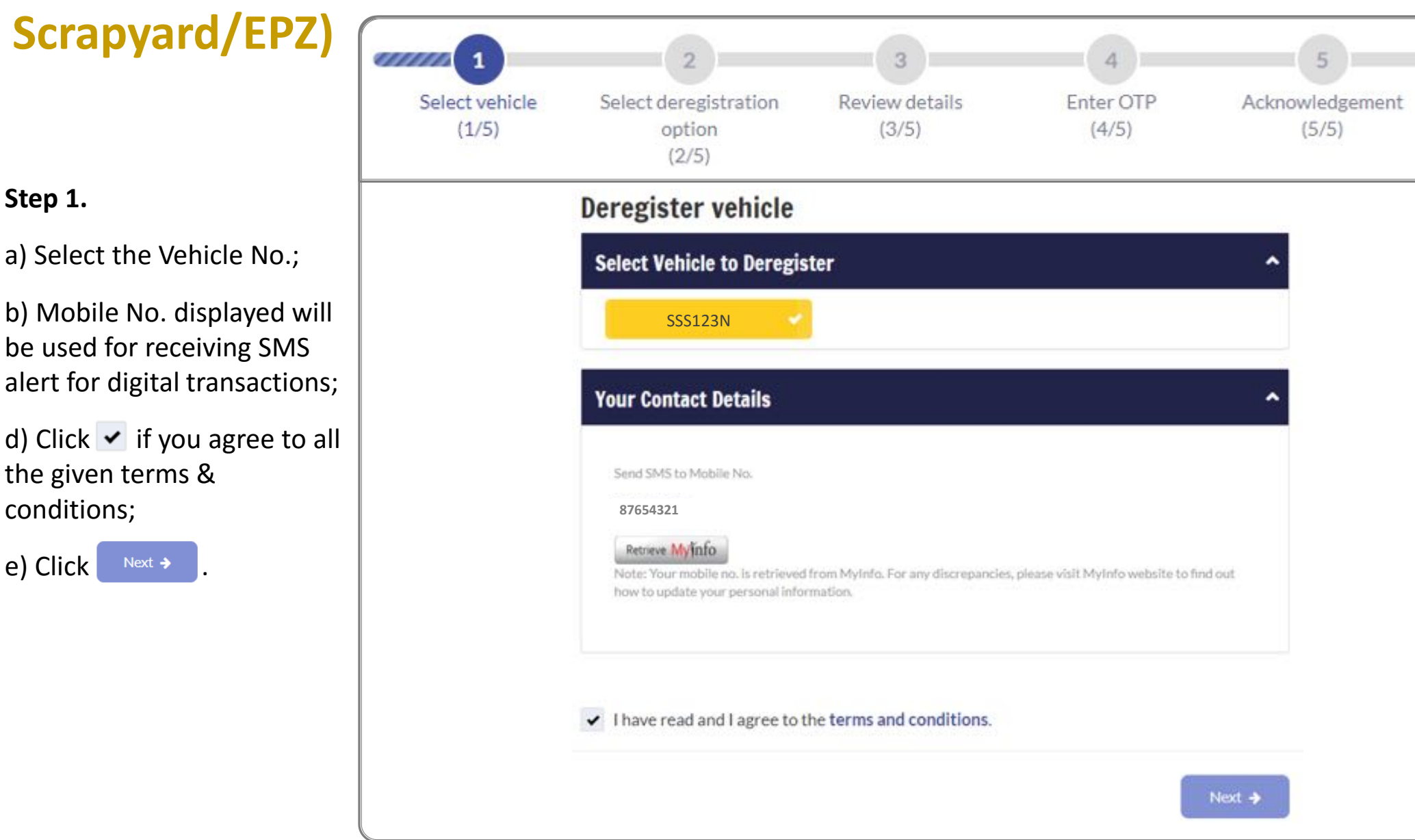

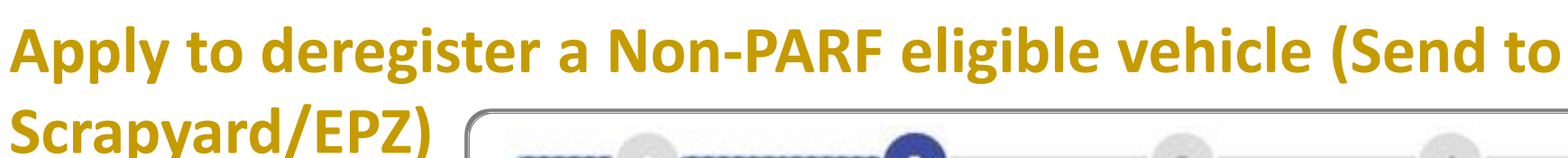

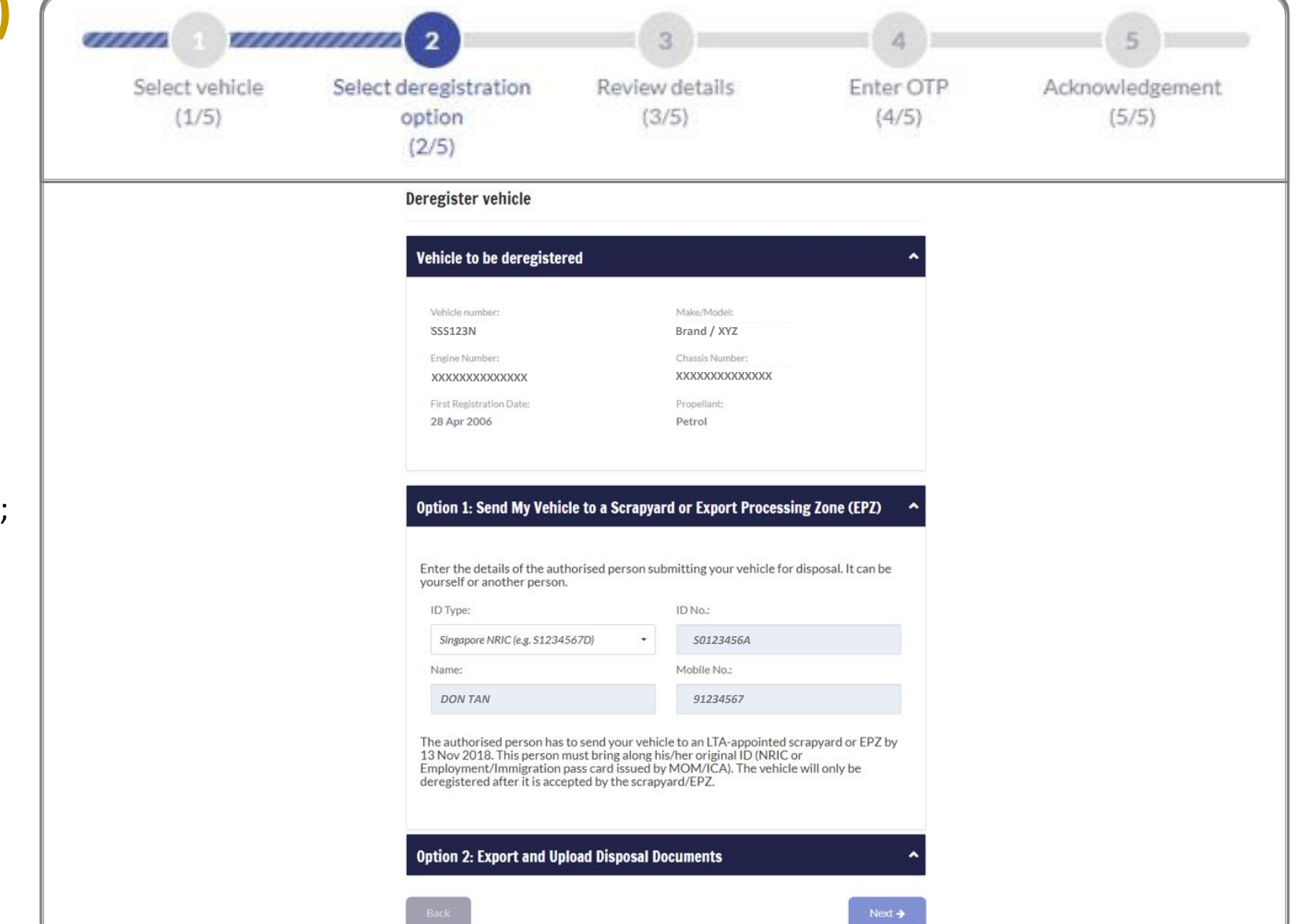

MOTORING

#### Step 2.

To send vehicle to a scrapyard or EPZ, enter the details of the person sending the vehicle to scrapyard or EPZ:

a) Click 🔄 to select ID Type;

b) Enter ID;

c) Enter Name;

d) Enter Mobile No.;

e) Click on Next →

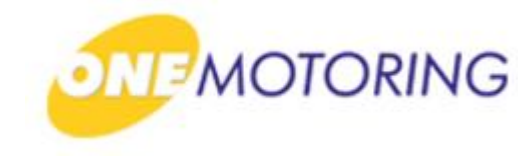

| Scrapyard/EPZ)                                                 |                         | 2                                                                                                    | 3                                                                                                    | 4                                | 5                        |
|----------------------------------------------------------------|-------------------------|----------------------------------------------------------------------------------------------------|----------------------------------------------------------------------------------------------------|----------------------------------|--------------------------|
|                                                                | Select vehicle<br>(1/5) | Select deregistration<br>option<br>(2/5)                                                                                                    | Review details<br>(3/5)                                                                                                    | Enter OTP<br>(4/5)               | Acknowledgement<br>(5/5) |
| Step 3.                                                        |                         | Review details                                                                                                    |                                                                                                    |                                  |                          |
| a) To review details;                                          |                         | Vehicle to be deregis                                                                                                    | tered                                                                                                    | <u>^</u>                         |                          |
| b) To confirm application for<br>vehicle deregistration, click |                         | Engine Number:<br>XXXXXXXXXXX<br>First Registration Date:<br>28 Apr 2006<br>Details of Authorised<br>Enter the details of the a<br>yourself or another pers<br>ID Type:<br>Singapore NRIC<br>Name:<br>DATE AN | Propellant:<br>Person Bringing Vehicle to Scrapyard or E<br>Petrol<br>Public Petrol<br>Propellant:<br>Petrol<br>Petrol | iPZ ^                            |                          |
|                                                                |                         | Dov 1997<br>The authorised person h<br>13 Nov 2018. This person<br>Employment/Immigratic<br>deregistered after it is an<br>Your Contact Details<br>Send SMS to Mobile No.<br>87654321<br>Back                 | 92234567<br>as to send your vehicle to an LTA-appointed scrap<br>in must bring along his/her original ID (NRIC or<br>no pass card issued by MOM/ICA). The vehicle wil<br>ccepted by the scrapyard/EPZ.                                                                                                    | yard or EPZ by<br>I only be<br>▲ |                          |

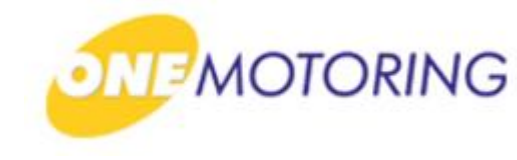

## Apply to deregister a Non-PARF eligible vehicle (Send to

| Step | 4. |
|------|----|
|------|----|

a) Click on Request OTP

b) Enter OTP details and click Submit to confirm the vehicle deregistration application.

Scrapyard/EPZ)

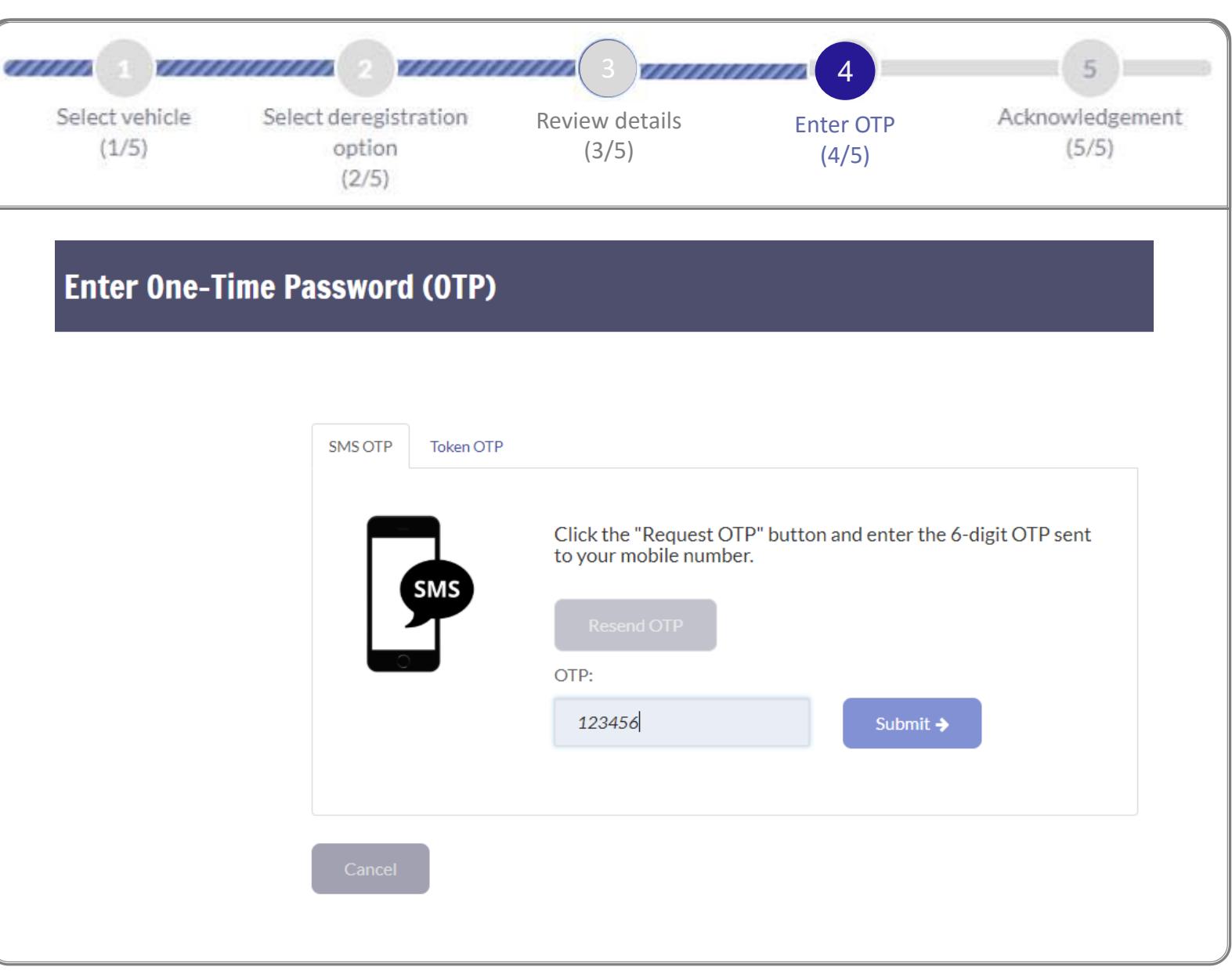

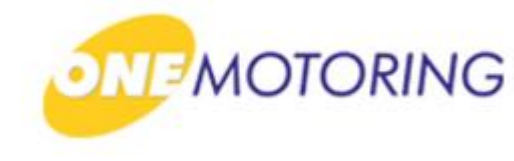

| Scrapyard/EPZ)                           |                         |                                                                                                    |                                                                                                    |                                                                                                    | 5                        |
|------------------------------------------|-------------------------|----------------------------------------------------------------------------------------------------|----------------------------------------------------------------------------------------------------|----------------------------------------------------------------------------------------------------|--------------------------|
|                                          | Select vehicle<br>(1/5) | Select deregistration<br>option<br>(2/5)                                                                                                    | Review details<br>(3/5)                                                                                                    | Enter OTP<br>(4/5)                                                                                   | Acknowledgement<br>(5/5) |
| Step 5.                                  |                         | Thank You!                                                                                                    |                                                                                                    |                                                                                                    |                          |
| a) Acknowledgement will be<br>displayed. |                         | You have applied to deregister<br>If you have uploaded disposal<br>application. If your vehicle is u<br>disposal documents and your i<br>If you have authorised someor<br>appointed scrapyard/EPZ by 1<br>Vehicle to be deregister<br>Vehicle number:<br>SSS123N<br>Engine Number:<br>XXXXXXXXXXXXXXXX<br>First Registration Date:<br>28 Apr 2006 | ryour vehicle.<br>document, it may take up to 3 working on<br>inancing is settled.<br>the to deregister vehicle, please inform hanger<br>3 Nov 2018. If not, the vehicle will not be<br>ed<br>Make/Model:<br>Brand / XYZ<br>Chassis Number:<br>XXXXXXXXXXXXXXXXXXXXXXXXXXXXXXXXXXXX | lays to process your<br>e we have processed your<br>im/her to send it to an LTA-<br>be deregistered. |                          |
|                                          |                         | Transaction Details<br>Business Transaction Ref. No.:<br>2018XXXXXXXXXXXXXXXXXXXXXXXXXXXXXXXXXXXX                                                                                                    | Business Transaction Da<br>09 Nov 2018                                                                                                    | ▲<br>te:                                                                                             |                          |
|                                          |                         | Save as PDF                                                                                                    |                                                                                                    | ок→                                                                                                  |                          |

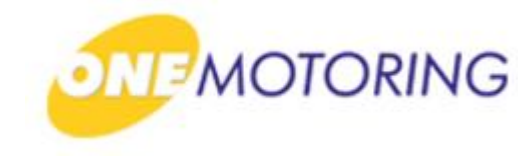

# **Deregister Vehicle**

A guide to...

- Apply to deregister a PARF eligible vehicle
- Apply to deregister a Non-PARF eligible vehicle (Send to Scrapyard/EPZ)
- Apply to deregister a Non-PARF eligible vehicle (Upload disposal documents)
  - Upload disposal documents

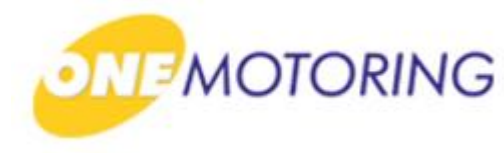

## Apply to deregister a Non-PARF eligible vehicle (Upload disposal

documents) This service is for the owner of a vehicle to initiate a request to deregister the vehicle. a) Access via ONE.MOTORING portal; 🔒 Login Singapore Government b) Click on MOTORING Beta earity · Service · Excellence Contact Us Feedback Sitemap A A A Search # BUYING OWNING DRIVING SELLING/DEREGISTERING Digital Services Q 🔒 Logir Access your dashboard For individuals CorpPass Login via SingPass Singapore For businesses, use CorpPass to transact conveniently For corporate users Cor and securely for government services. Register today! Find out more 🔶 User ID & Password > LTALINK -> Popular 6 6 View more 🔶 Digital Enquire Fines & Renew Road Tax Buy e-Day Licence Enquire on Declare Off-peak Services PARF/COE rebate Car Usage Notices

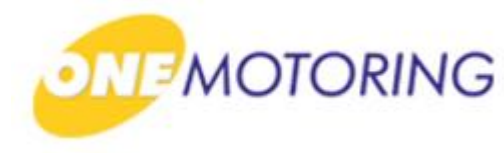

## Apply to deregister a Non-PARF eligible vehicle (Upload disposal

documents) ONE.MOTORING Portal  $\rightarrow$  SingPass a) Login through SingPass; **Advisory Note** Your SingPass account contains a lot of personal data. Do not share your username, password and 2FA details with anyone. b) Enter your SingPass ID Singapore Government Integrity · Service · Excellence and Password; **q**Pass 🗛 🗛 🖶 Contact Us | Feedback | Sitemap | FAQ 🍳 c) Click on <sup>Login</sup> <sup>⊙</sup> Log in SingPass ID Password Login ⊙ Cancel Forgot SingPass ID or password? Don't have an account? Register now Privacy Statement | Terms of Use | Rate This Website Last updated on 14 October 2018 © 2018 Government of Singapore

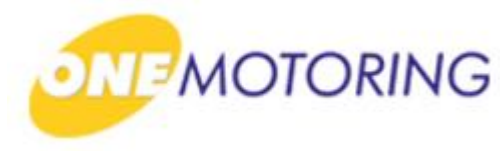

## Apply to deregister a Non-PARF eligible vehicle (Upload disposal

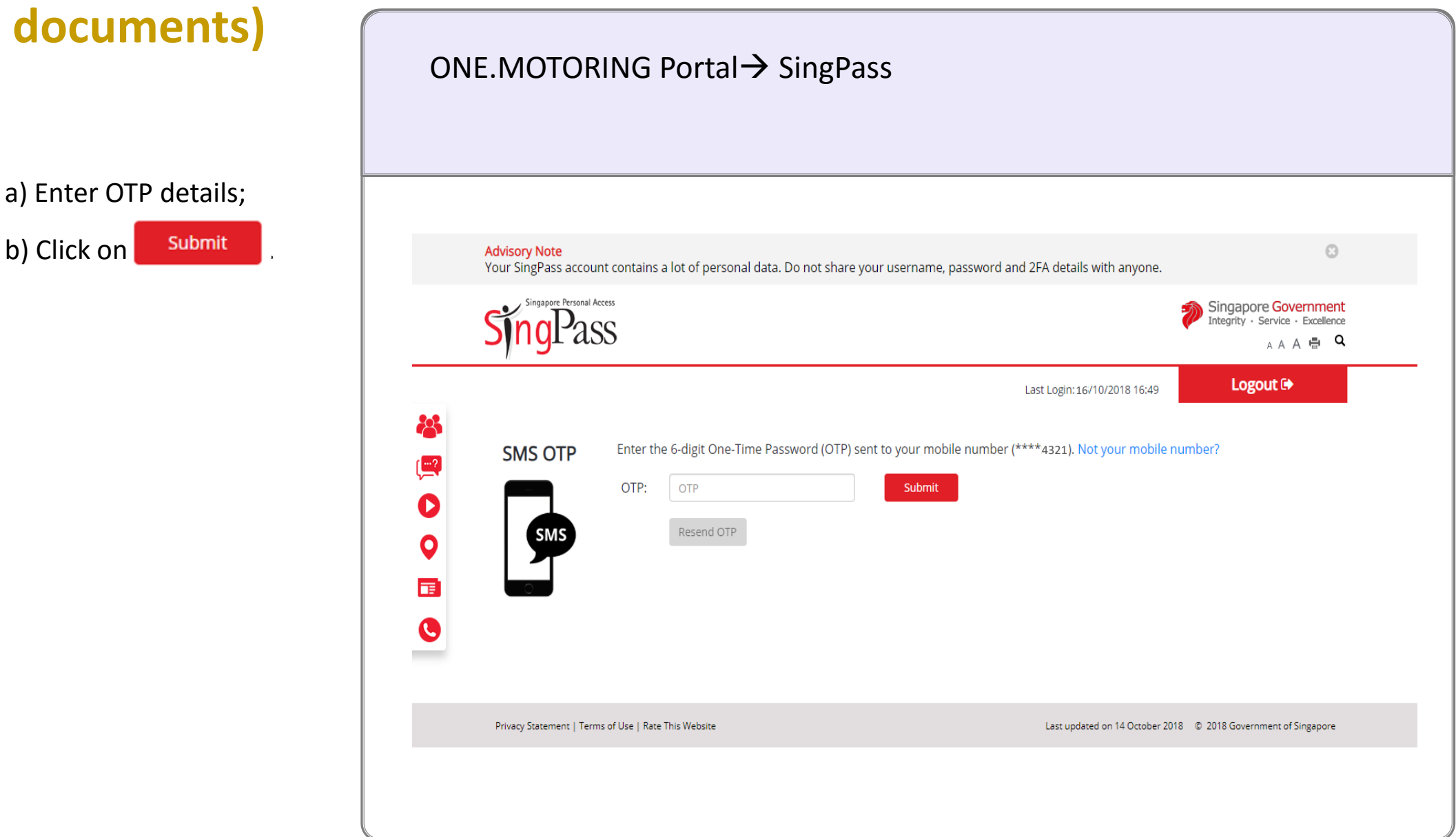

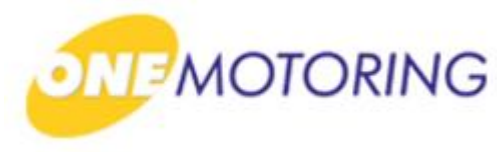

## Apply to deregister a Non-PARF eligible vehicle (Upload disposal

| documents)                           | ONE.MOTORING Portal→ SingPass →Owner's Dashboard                                                                                                    |
|--------------------------------------|----------------------------------------------------------------------------------------------------|
| a) Overview of owner's<br>dashboard. | <image/>                                                                                                    |
|                                      | Your profile:                                                                                                    |
|                                      | Cover space     Baghabard address       FLORE FLOR     Non-space       FLORE FLORE     Cover space       Status     Cover space       FLORE FLORE     Cover space       FLORE FLORE     Encover space       FLORE FLORE     Flore FLORE FLORE       *Like all reducts holdings withtins     Status intersections (Mill reducts inters., Stati View public + Epiders results generic flore public results intersections (Mill reducts inters., Stati View public + Epiders results generic flore public results intersections (Mill reducts inters., Stati View public + Epiders results generic flore public results intersections (Mill reducts inters., Stati View public + Epiders results generic flore public results intersections (Mill reducts inters., Stati View public + Epiders results generic flore public results intersections (Mill reducts inters., Stati View public + Epidersections (Mill reducts intersections (Mill reducts intersectins (Mill reducts intersectins (Mill reducts intersections (Mill r |

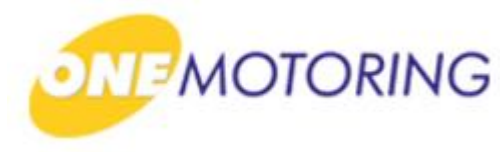

## Apply to deregister a Non-PARF eligible vehicle (Upload disposal

documents) ONE.MOTORING Portal  $\rightarrow$  SingPass  $\rightarrow$  Owner's Dashboard a) Click on Deregister vehicle > for the list of vehicle available for deregister. My Vehicles And Assets: All (31) **SSS777K** Vehicle Type Make/model View vehicle details 🔶 Passenger Motor Car Brand / XYZ IU Label No. COE value if deregistered today\* PARF value if deregistered today 1234567890 \$10,000.00 \$0.00 Road tax is valid until 6 months renewal 12 months renewal View past receipt 🔶 \$479.00 \$989.00 10 Oct 2019 Renew by GIRO Renew road tax 🔶 N.A. COE expires on Insurance valid till Inspection valid till 27 Apr 2021 Transfer vehicle 🗲 21 Sep 2020 10 Oct 2019 Deregister vehicle 🔒 \*Deregistered vehicles exported within 2 years of registration will have their COE rebate capped at 80% of the Quota Premium (QP) paid. For vehicles with a Category E COE, the COE rebate is capped at 80% of whichever is lower - the QP of the COE you paid for, or the QP of the category your vehicle belongs to from the same COE bidding exercise.

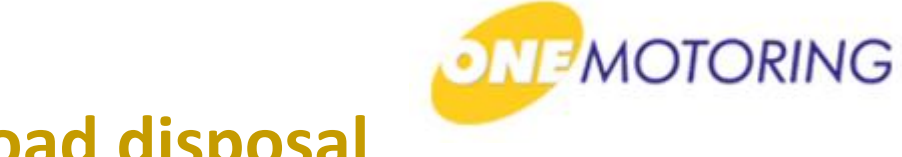

## Apply to deregister a Non-PARF eligible vehicle (Upload disposal

Step 1.

a) Select the Vehicle No.;

documents)

b) Mobile No. displayed will be used for receiving SMS alert for digital transactions;

d) Click ✓ if you agree to all the given terms & conditions;

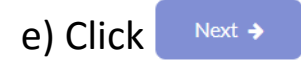

| 1                       | 2                                                                                          | 3                                             | 4                                  | 5                       |
|-------------------------|--------------------------------------------------------------------------------------------|-----------------------------------------------|------------------------------------|-------------------------|
| Select vehicle<br>(1/5) | Select deregistration<br>option<br>(2/5)                                                   | Review details<br>(3/5)                       | Enter OTP<br>(4/5)                 | Acknowledgemen<br>(5/5) |
|                         | Deregister vehicle                                                                         |                                               |                                    |                         |
|                         | Select Vehicle to Deregis                                                                  | ter                                           |                                    | ^                       |
|                         | SSS777K                                                                                    |                                               |                                    |                         |
|                         |                                                                                            |                                               |                                    |                         |
|                         | Your Contact Details                                                                       |                                               |                                    | ^                       |
|                         | Send SMS to Mobile No.                                                                     |                                               |                                    |                         |
|                         | 87654321                                                                                   |                                               |                                    |                         |
|                         | Retrieve MyInfo<br>Note: Your mobile no. Is retrieved<br>how to update your personal infor | from MyInfo. For any discrepancies<br>mation. | , please visit MyInfo website to f | ind out                 |
|                         | <ul> <li>I have read and I agree to t</li> </ul>                                           | he terms and conditions.                      |                                    |                         |
|                         |                                                                                            |                                               |                                    | Next ->                 |

# Apply to de-register a Non-PARF eligible vehicle (Upload disposal documents)

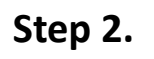

a) Upload the disposal document details by selecting either one of the three disposal types;

b) Enter all the necessary details;

c) Click ✓ for online declaration before your proceed;

d) Click on Next →

|                         | 2                                                                                                    | 3                                                                                                    | 4                  | 5                        |
|-------------------------|----------------------------------------------------------------------------------------------------|----------------------------------------------------------------------------------------------------|--------------------|--------------------------|
| Select vehicle<br>(1/5) | Select deregistration<br>option<br>(2/5)                                                                                                    | Review details<br>(3/5)                                                                                                    | Enter OTP<br>(4/5) | Acknowledgement<br>(5/5) |
|                         | Option 2: Export and         Select Upload Vehicle         Occan Freight E         Land Checkpoin         Foreign Vehicle         Exporter's Name:         XXXXX         Country/Region of Exporter's Contact No.         XXXXX         Cargo Clearance Permit         XXXXX         Bill of Lading (BL):         Upload         Max file size 5 MB         Please prepare the de         POFFILE per 100x C         Cargo Clearance Permit         XXXXX         Upload         Max file size 5 MB         Please prepare the de         POFFILE per 100x C         Ideclare that all<br>correct. This indices the design of the submitted.         Lacknowledge the penalty includes | I Upload Disposal Documents         EDisposal Type to proceed:         xport Document         Registration Document         Container No.:         xxxxxxxxxxxxxxxxxxxxxxxxxxxxxxxxxxxx | Hete and have      |                          |

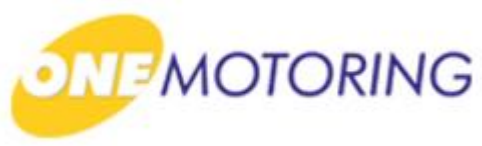

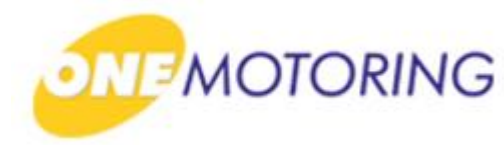

## Apply to de-register a Non-PARF eligible vehicle (Upload disposal

#### Step 3.

a) To review details;

documents)

## b) To confirm application for vehicle deregistration, click

Confirm 🗲

|                         |                                                         | 3                                                 | 4                  | 5                        |
|-------------------------|---------------------------------------------------------|---------------------------------------------------|--------------------|--------------------------|
| Select vehicle<br>(1/5) | Select deregistration<br>option<br>(2/5)                | Review details<br>(3/5)                           | Enter OTP<br>(4/5) | Acknowledgement<br>(5/5) |
|                         | Review details                                          |                                                   |                    |                          |
|                         | Vehicle to be deregist                                  | tered                                             | <b>^</b>           |                          |
|                         | Vehicle number:<br>SSS777K                              | Make/Model:<br>Brand / XYZ                        |                    |                          |
|                         | Engline Number:<br>XXXXXXXXXXXXXXXXXXXXXXXXXXXXXXXXXXXX | Chassis Number:<br>XXXXXXXXXXXXXXX                |                    |                          |
|                         | Find Registration Date:<br>26 New 2015                  | Propellant:<br>Petrol                             |                    |                          |
|                         | Ocean Freight Export                                    | Details                                           | ^                  |                          |
|                         | Exporter's Name:                                        | Container No.:                                    |                    |                          |
|                         | Country/Region of Export(Ai<br>XXXXX                    | CA Port of Destination): Departure Date:<br>XXXXX |                    |                          |
|                         | Exporter's Contact No:<br>XXXXXX                        | Bill of Lading No.:<br>XXXXX                      |                    |                          |
|                         | Cargo Clearance Permit No.:<br>XXXXX                    |                                                   |                    |                          |
|                         | Documents Unloaded                                      | (for Ocean Freight Export)                        | ^                  |                          |
|                         | Bill of Lading (BL):                                    |                                                   |                    |                          |
|                         | PDFFILE.pdf                                             | CCDI                                              |                    |                          |
|                         | PDFFILE.pdf                                             |                                                   |                    |                          |
|                         | Your Contact Details                                    |                                                   | ^                  |                          |
|                         | Send SMS to Mobile No.                                  |                                                   |                    |                          |
|                         | 87654321                                                |                                                   |                    |                          |
|                         | Back                                                    | Cont                                              | îrm 🕈              |                          |

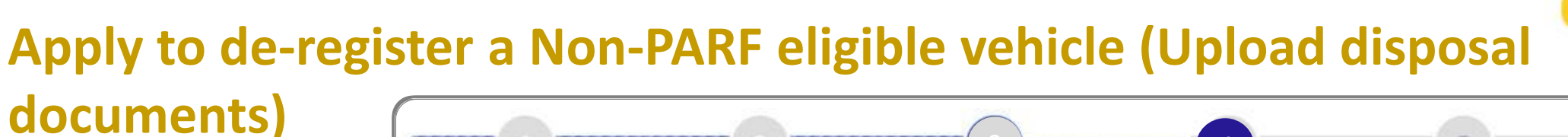

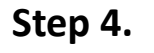

a) Click on Request OTP

b) Enter OTP details and click **Submit** to confirm the vehicle deregistration application.

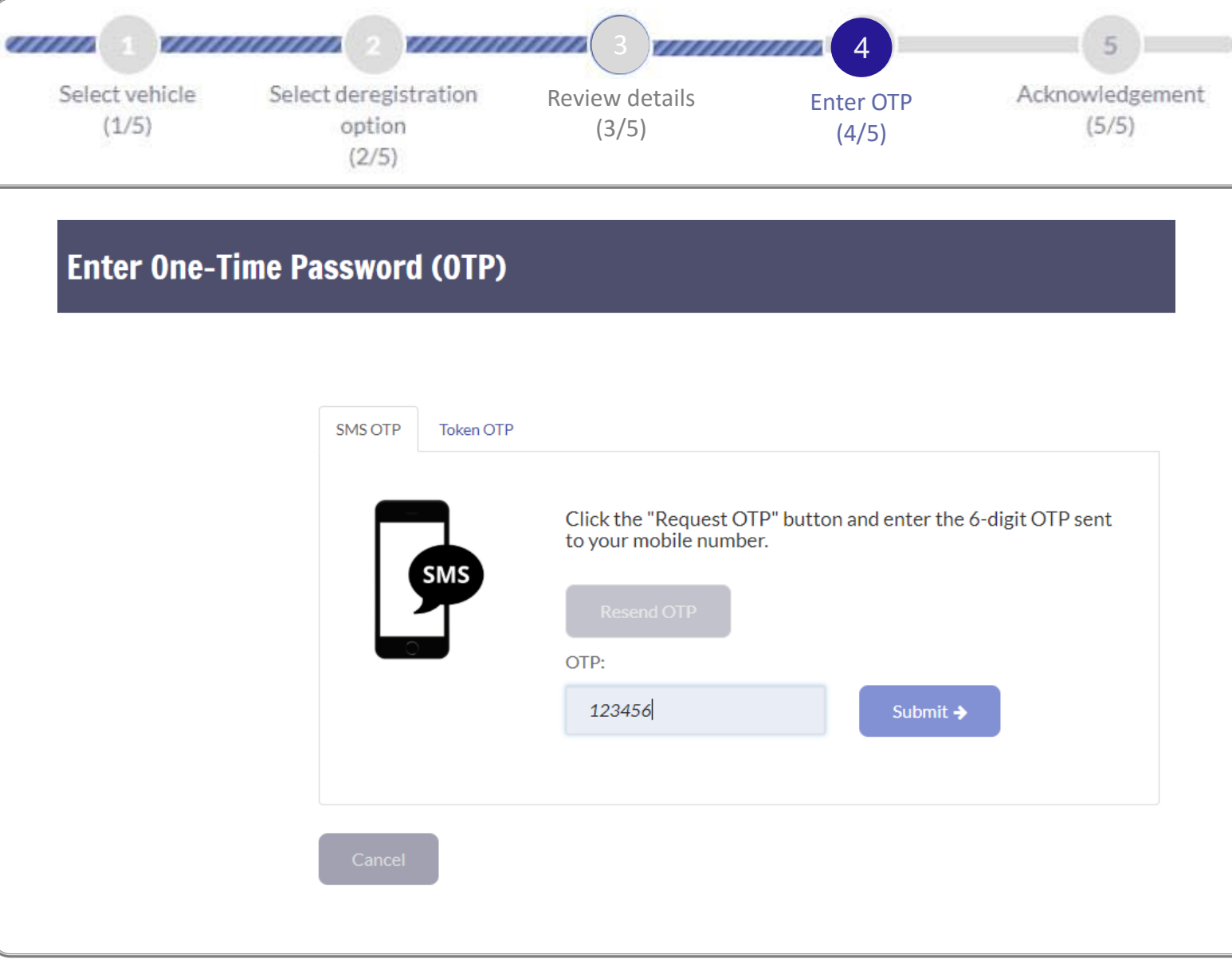

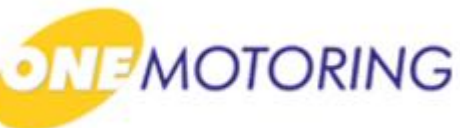

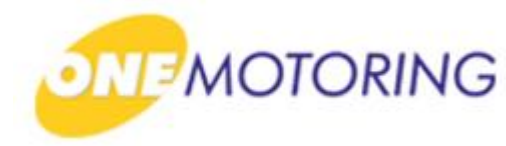

## Apply to de-register a Non-PARF eligible vehicle (Upload disposal

Step 5.

a) Acknowledgement will be displayed.

documents)

| Select vehicle | Select deregistration                                                                                          | Review details                                                                                          | Enter OTP                                  | Acknowledgemer |
|----------------|----------------------------------------------------------------------------------------------------|----------------------------------------------------------------------------------------------------|--------------------------------------------|----------------|
| (1/5)          | option<br>(2/5)                                                                                                | (3/5)                                                                                                   | (4/5)                                      | (5/5)          |
|                | Thank You!                                                                                                    |                                                                                                    |                                            |                |
|                | You have applied to deregister you                                                                             | ır vehicle.                                                                                             |                                            |                |
|                | If you have uploaded disposal doc<br>application. If your vehicle is unde<br>disposal documents and your finar | ument, it may take up to 3 working day:<br>r financing, rebates can be used once w<br>ncing is settled. | to process your<br>e have processed your   |                |
|                | If you have authorised someone to appointed scrapyard/EPZ by 20 N                                              | o deregister vehicle, please inform him/<br>ov 2018. If not, the vehicle will not be c                  | her to send it to an LTA-<br>leregistered. |                |
|                | Vehicle to be deregistered                                                                                     |                                                                                                    | ^                                          |                |
|                |                                                                                                    |                                                                                                    |                                            |                |
|                | Vehicle number:<br>SSS777K                                                                                     | Make/Model:<br>Brand / XYZ                                                                              |                                            |                |
|                | Engine Number:<br>XXXXXXXXXXXXXXXXXXXXXXXXXXXXXXXXXXXX                                                         | Chassis Number:<br>XXXXXXXXXXXXXXXXXXXXXXXXXXXXXXXXXXXX                                                 |                                            |                |
|                | First Registration Date:<br>26 Nov 2015                                                                        | Propellant:                                                                                             |                                            |                |
|                | 20100/2013                                                                                                    | Petroi                                                                                                  |                                            |                |
|                | Transaction Details                                                                                            |                                                                                                    | ^                                          |                |
|                |                                                                                                    |                                                                                                    |                                            |                |
|                | Business Transaction Ref. No.:<br>2018XXXXXXXXXXXXXXXXXXXXXXXXXXXXXXXXXXXX                                     | Business Transaction Date:                                                                              |                                            |                |
|                | Business Transaction Time:                                                                                     | 10100 2018                                                                                              |                                            |                |
|                | 15:48:37                                                                                                    |                                                                                                    |                                            |                |
|                |                                                                                                    |                                                                                                    |                                            |                |

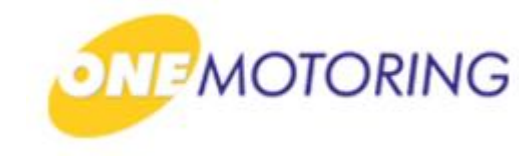

# **Deregister Vehicle**

A guide to...

- Apply to deregister a PARF eligible vehicle
- Apply to deregister a Non-PARF eligible vehicle (Send to Scrapyard/EPZ)
- Apply to deregister a Non-PARF eligible vehicle (Upload disposal documents)
- Upload disposal documents

b) Click on

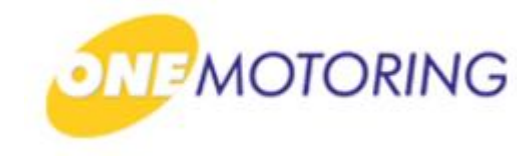

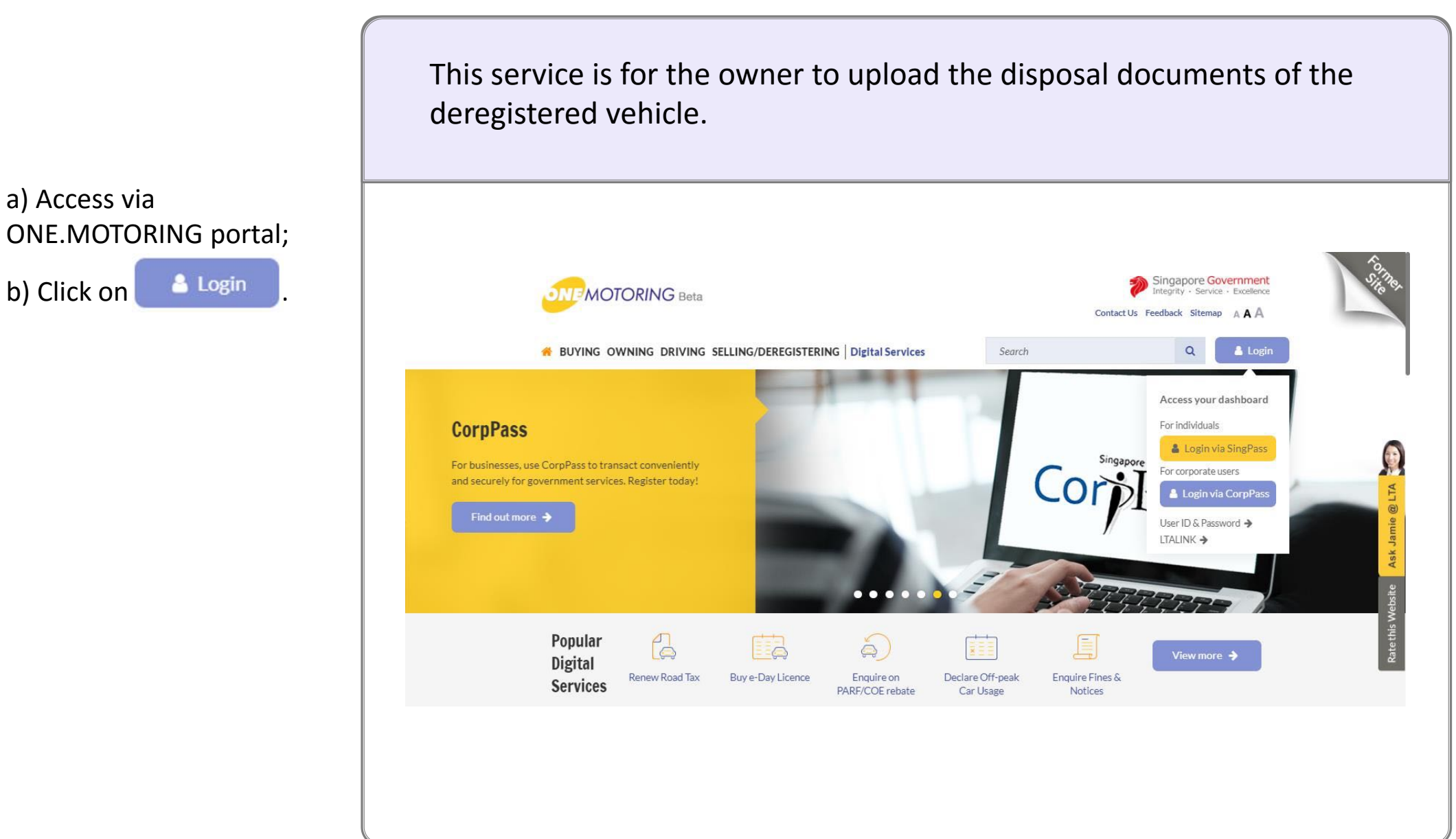

and Password;

c) Click on Login 
.

## **Upload disposal documents**

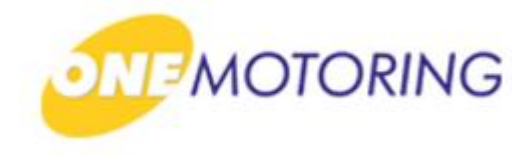

ONE.MOTORING Portal → SingPass a) Login through SingPass; **Advisory Note** Your SingPass account contains a lot of personal data. Do not share your username, password and 2FA details with anyone. b) Enter your SingPass ID gapore Personal Access Singapore Government Integrity · Service · Excellence **q**Pass 🗛 🗛 🖶 Contact Us | Feedback | Sitemap | FAQ 🔍 Log in SingPass ID Password O Cancel Login ⊙ T Forgot SingPass ID or password? Don't have an account? Register now Privacy Statement | Terms of Use | Rate This Website Last updated on 14 October 2018 © 2018 Government of Singapore

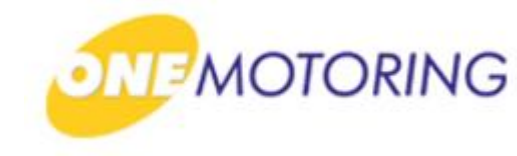

|                       | ONE.MOTORING Portal→ SingPass                                                                                                    |                                                          |
|-----------------------|----------------------------------------------------------------------------------------------------|----------------------------------------------------------|
| a) Enter OTP details; |                                                                                                    |                                                          |
| b) Click on Submit .  | <mark>Advisory Note</mark><br>Your SingPass account contains a lot of personal data. Do not share your username, password and 2FA details with anyone. | ٢                                                        |
|                       | singapore Personal Access<br>SingPass                                                                                                    | Singapore Government<br>Integrity · Service · Excellence |
|                       | <ul> <li>SMS OTP</li> <li>OTP</li> <li>OTP</li> <li>Submit</li> <li>Resend OTP</li> </ul>                                                              | Logout (<br>e number?<br>2018 Government of Singapore    |

# ONEMOTORING

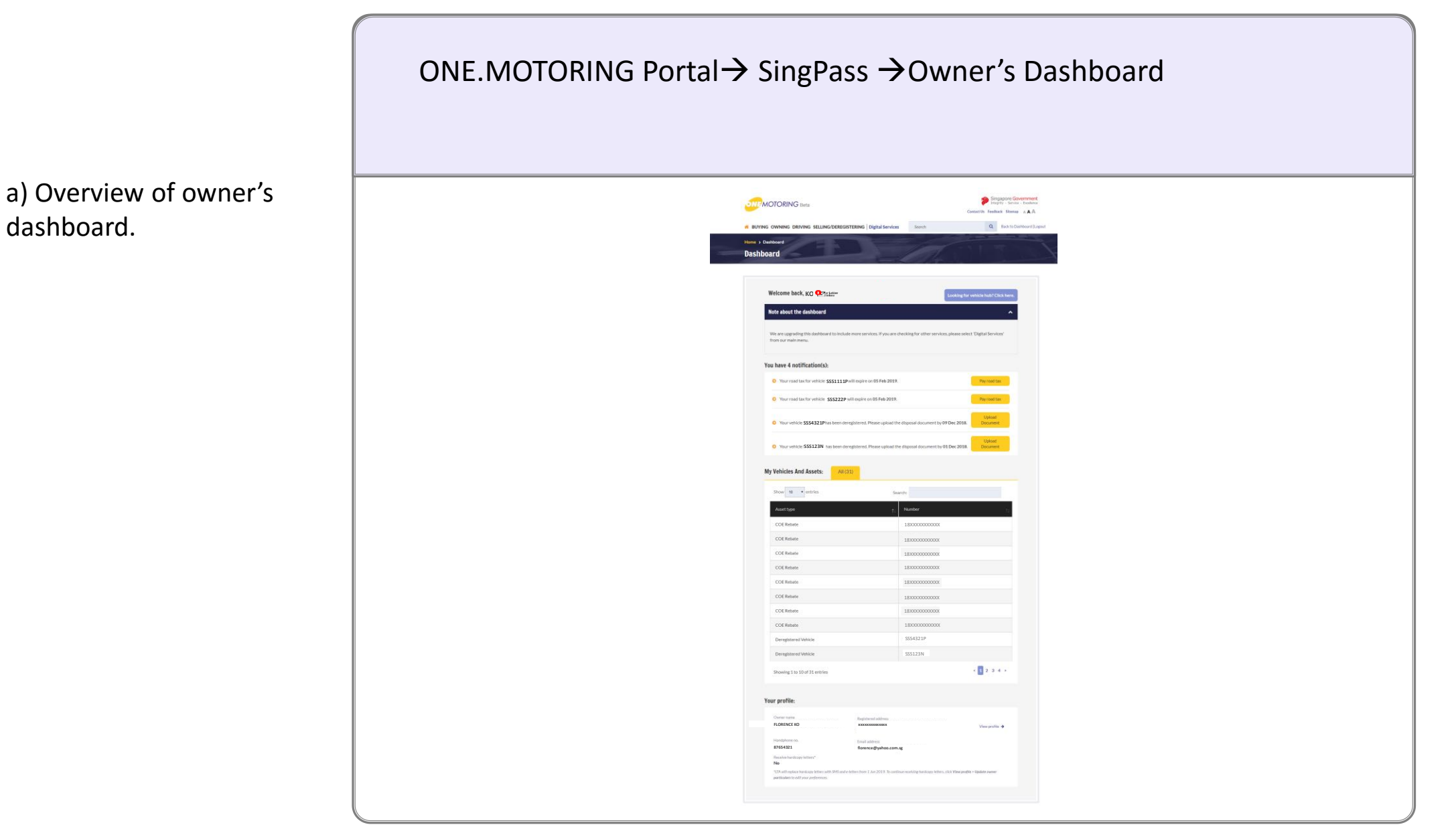

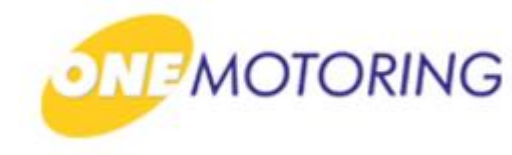

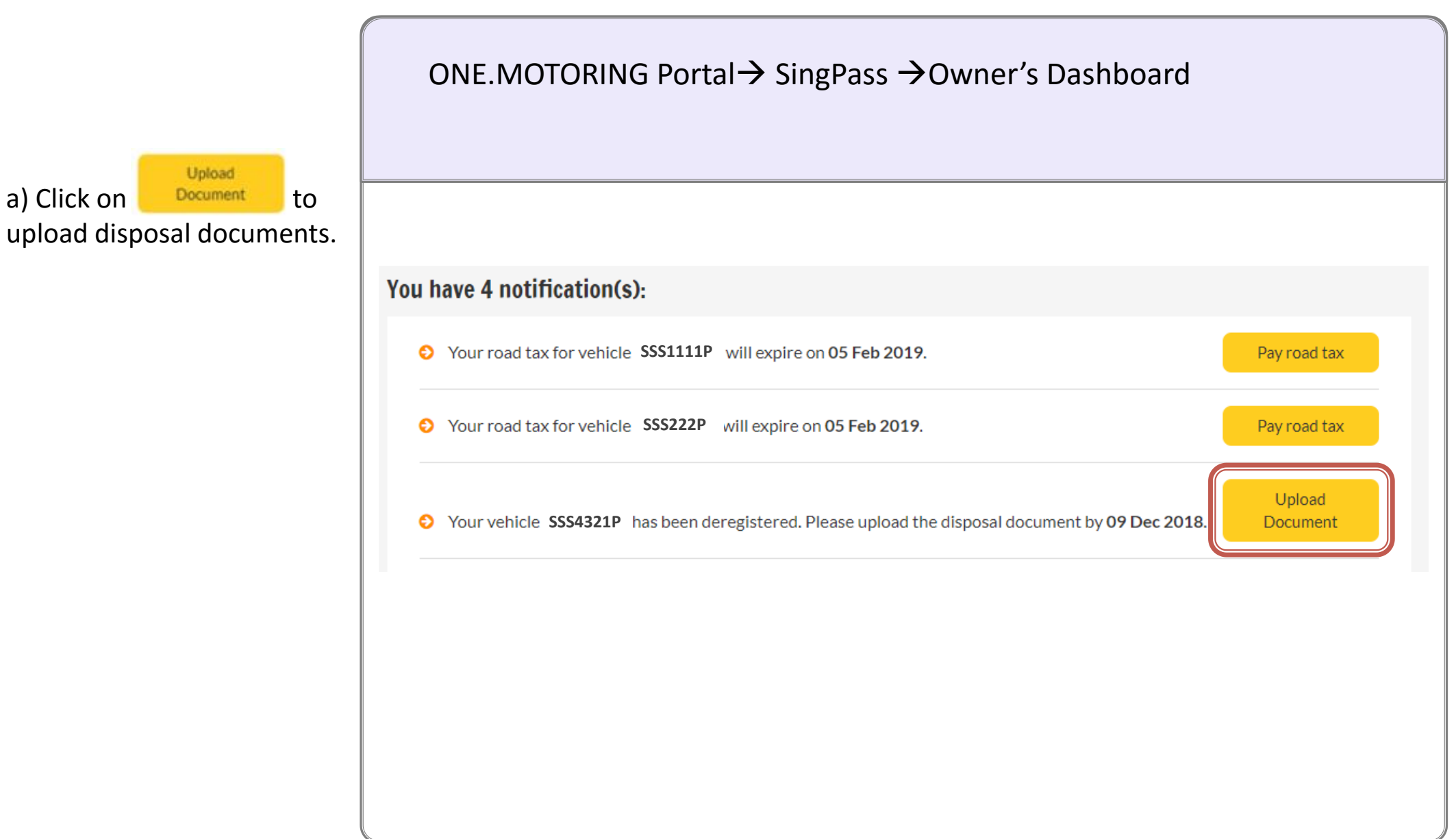

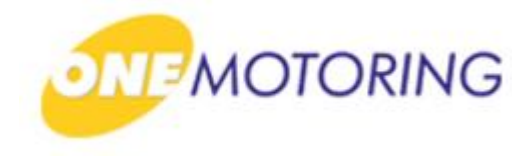

## **Upload disposal documents**

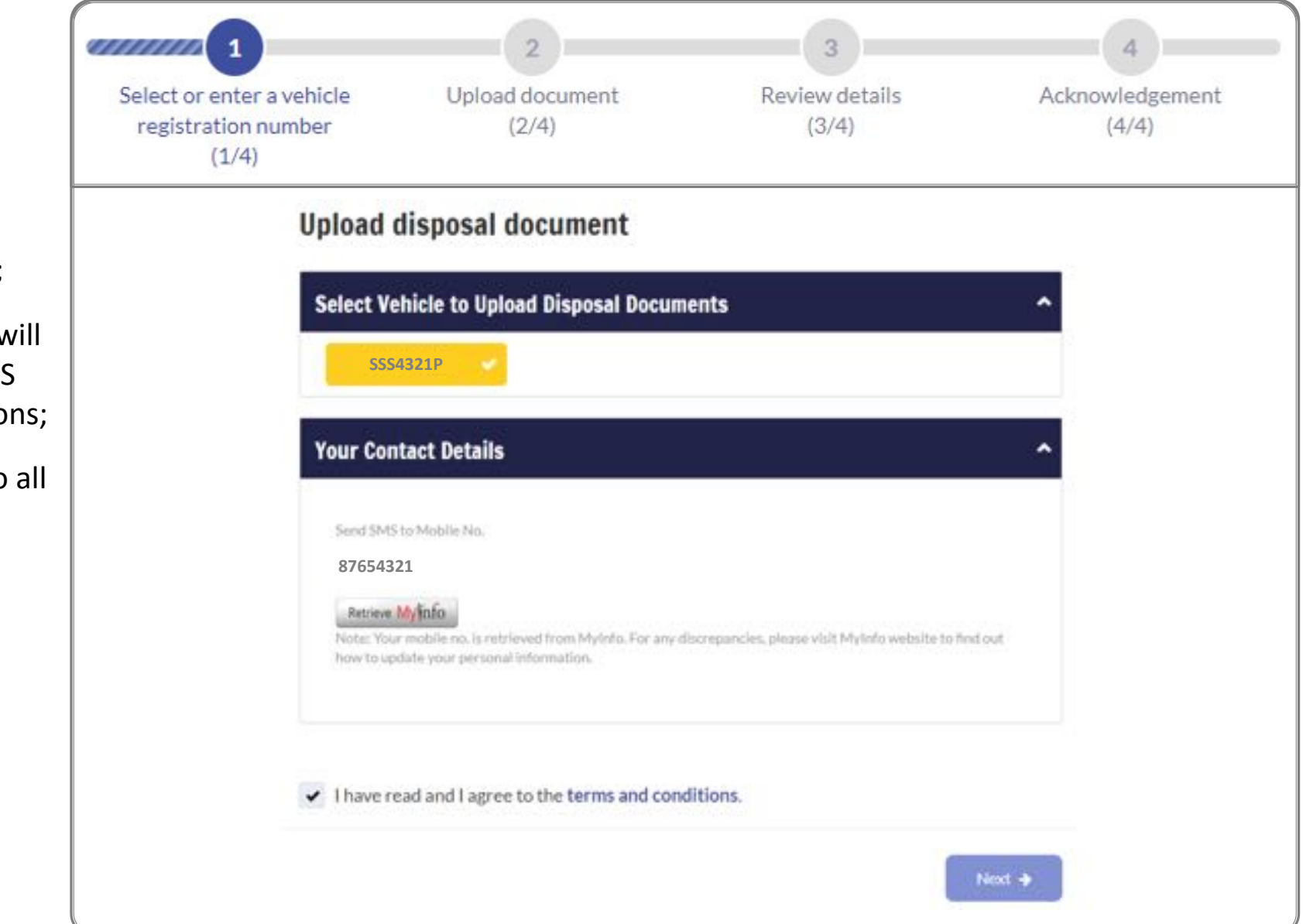

#### Step 1.

a) Select the Vehicle No.;

b) Mobile No. displayed will be used for receiving SMS alert for digital transactions;

 c) Click ✓ if you agree to all the given terms & conditions;

d) Click on

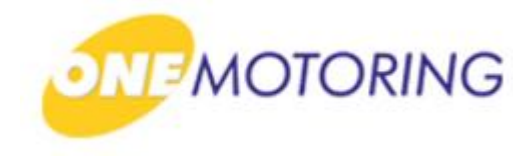

## **Upload disposal documents**

Step 2.

a) Upload the Disposal document details by selecting either one of the three disposal types;

b) Enter all the necessary details;

c) Click 🖌 for online declaration before you proceed;

d) Click on Next →

| lect or enter a vehicle<br>registration number<br>(1/4) | Upload document<br>(2/4)                                                                                                    | Review details<br>(3/4)                                                                                                    | Acknowledgement<br>(4/4) |
|---------------------------------------------------------|----------------------------------------------------------------------------------------------------|----------------------------------------------------------------------------------------------------|--------------------------|
|                                                         | Upload Disposal Document                                                                                                    |                                                                                                    |                          |
|                                                         | Vehicle Details                                                                                                    | A                                                                                                    |                          |
|                                                         | Vitigi e numberi<br>5594237<br>E grappi a lunatoria<br>X00000000000<br>Filest Bragmandania Dates<br>26 Nove 2015                                                                                                    | Maan Ahaani<br>Brand / XVZ<br>Chanac Hondow<br>20200000000<br>Physiolatic<br>Petrinal                                                                          |                          |
|                                                         | Export and Upload Disposal Docume<br>Select Upload Vehicle Disposal Type to<br>Ocean Freight Export Docume<br>Land Checkpoint Export Docume<br>Foreign Vehicle Registration Docu                                                                 | ants                                                                                                    |                          |
|                                                         | Exportor's Name:<br>XXXXX                                                                                                    | Container Mo:<br>x0000X If declared as one containerinal, price enter FAU                                                                                      |                          |
|                                                         | Country/Region of Export(AKA Port of<br>Destination)                                                                                                    | Departure Date:                                                                                                    |                          |
|                                                         | Executer's Contact No -                                                                                                    | JODOX     JOHN Jon-                                                                                                    |                          |
|                                                         | XXXXXX                                                                                                    | 20002                                                                                                    |                          |
|                                                         | Cargo Clearance Permit No.:<br>xxxxx                                                                                                    |                                                                                                    |                          |
|                                                         | BHF of Lesting (BLC):<br>Updiced<br>Mark file particular 5 MB.<br>Please parquers the documents in athlere PI<br>PGFHLE.pert 100m 😧                                                                                                    | Of ac image Six format (e.g. jug).                                                                                                    |                          |
|                                                         | Cargo Clearance Permit (SCP):<br>Updout<br>Max fre side 5 MB<br>Piese gargane the documents in either P<br>POFILE.pet 1000 🚱                                                                                                    | OF as image the turnet (e.g. (ng).                                                                                                    |                          |
|                                                         | <ul> <li>I declare that all information it have<br/>correct. This includes the informat<br/>solution.</li> <li>I acknowledge that enabling a filter<br/>wordthrologies after an earlier here<br/>wordthrologies after an earlier here</li> </ul> | e given in this application is true, complete and<br>ion contained in any document that I have<br>or misleading declaration is an offence and the<br>knonnent. |                          |

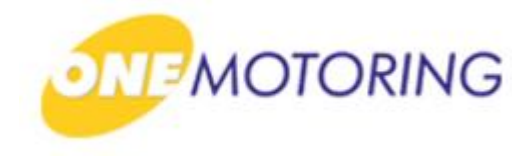

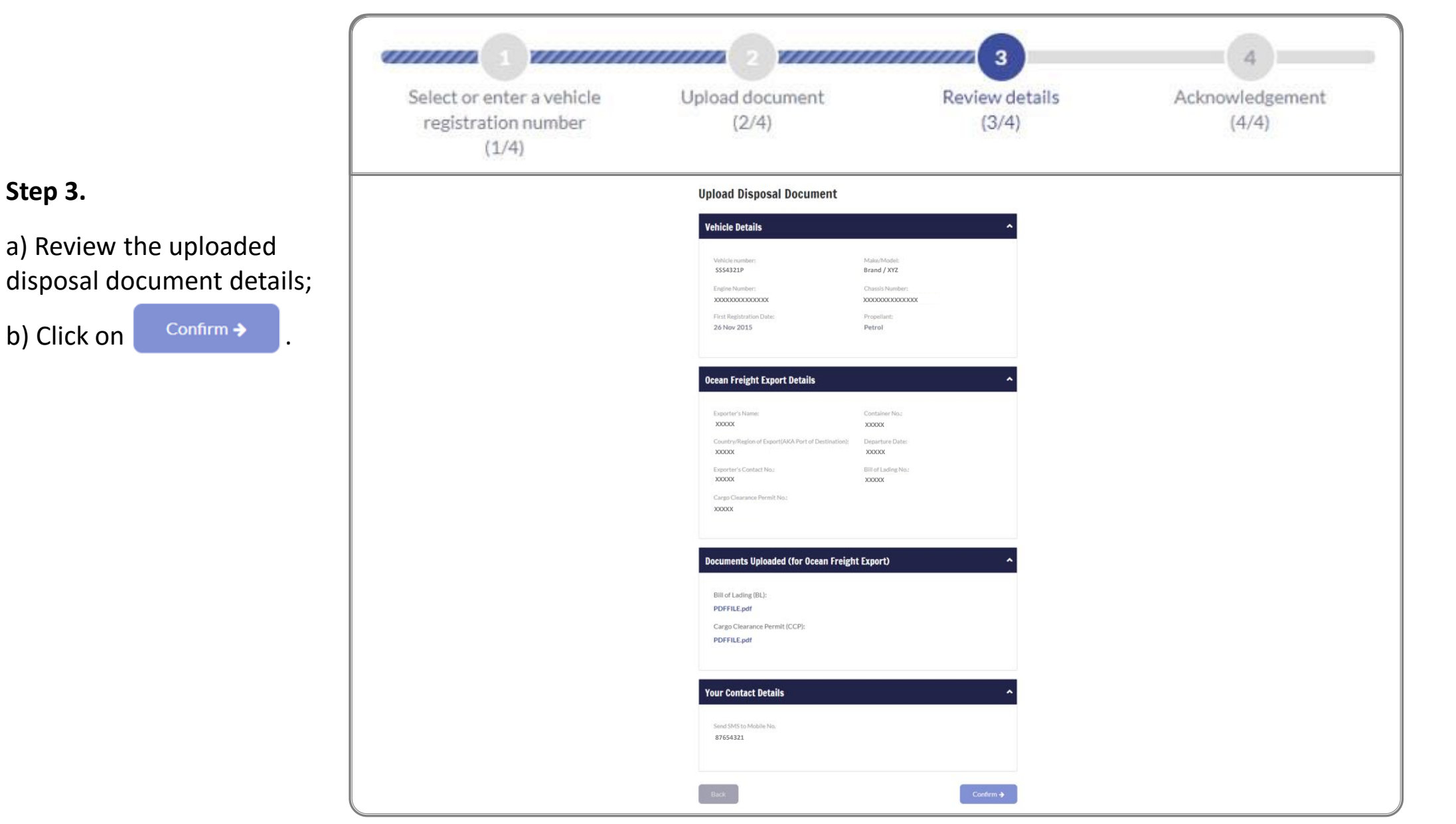

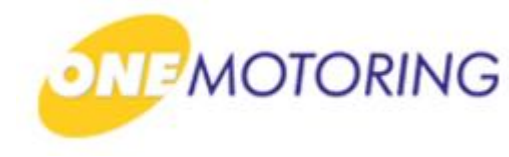

|                                          | Select or enter a vehicle<br>registration number<br>(1/4) | Upload document<br>(2/4)                                                             | Review details<br>(3/4)                                          | Acknowledgement<br>(4/4) |  |
|------------------------------------------|-----------------------------------------------------------|--------------------------------------------------------------------------------------|------------------------------------------------------------------|--------------------------|--|
| Step 4.                                  | TI                                                        | nank You!                                                                            |                                                                  |                          |  |
| a) Acknowledgement will be<br>displayed. | Yo<br>apj                                                 | u have uploaded disposal document, and it ma<br>plication.<br><b>/ehicle Details</b> | y take up to 3 working days to process your                      |                          |  |
|                                          |                                                           | Vehicle number:<br>SSS4321P<br>Engine Number:<br>XXXXXXXXXXXXXXX                     | Make/Model:<br>Brand / XYZ<br>Chassis Number:<br>XXXXXXXXXXXXXXX |                          |  |
|                                          |                                                           | First Registration Date:<br>26 Nov 2015                                              | Propellant:<br>Petrol                                            |                          |  |
|                                          |                                                           | Fransaction Details                                                                  | ^                                                                |                          |  |
|                                          |                                                           | Transaction Ref. No.:<br>2018XXXXXXXXXXXXXXXX                                        |                                                                  |                          |  |
|                                          |                                                           | Iransaction Date:<br>09 Nov 2018                                                     | Iransaction l'îme:<br>17:56:28                                   |                          |  |
|                                          |                                                           | Save as PDF                                                                          | ок →                                                             |                          |  |